## Como configurar o e-mail institucional no Windows Live Mail ?

02/05/2024 17:40:24

## Imprimir artigo da FAQ

| Categoria:                                                                                                    | E-mail - correio eletrônico::Formas de acesso | Votos:              | 0                        |
|----------------------------------------------------------------------------------------------------|-----------------------------------------------|---------------------|--------------------------|
| Estado:                                                                                                    | público (todos)                               | Resultado:          | 0.00 %                   |
|                                                                                                    |                                               | Última atualização: | Qua 08 Dez 15:01:23 2021 |
|                                                                                                    |                                               |                     |                          |
| Problema (público)                                                                                                    |                                               |                     |                          |
| Como configurar o e-mail institucional no Windows Live Mail ?                                                                                                    |                                               |                     |                          |
|                                                                                                    |                                               |                     |                          |
| Solução (público)                                                                                                    |                                               |                     |                          |
| [Atualizado para atender a autenticação com idUFSC]                                                                                                    |                                               |                     |                          |
| 1) Abra o Windows Live Mail, e clique em Email                                                                                                    |                                               |                     |                          |
| 2) Na tela a seguir, preencha com seus dados.                                                                                                    |                                               |                     |                          |
| 3) Preencha conforme abaixo                                                                                                    |                                               |                     |                          |
| Tipo de servidor: IMAP<br>Endereço do servidor (Entrada): imap.ufsc.br<br>Requer uma conexão segura (SSL): Sim<br>Porta: 993<br>Nome de usuário: email completo<br>Endereço do servidor (Saída): smtp.ufsc.br |                                               |                     |                          |
| Porta: 587 (Requer uma conexão segura SSL: Não)                                                                                                    |                                               |                     |                          |
| Porta: 465 (Requer uma conexão segura SSL: Sim)                                                                                                    |                                               |                     |                          |
| Requer autenticação (SSL): Sim                                                                                                    |                                               |                     |                          |
| Ao concluir, os e-mails serão atualizados automaticamente.                                                                                                    |                                               |                     |                          |
| Caso já tenha uma conta e deseja apenas atualizar as informações.                                                                                                    |                                               |                     |                          |
| 1) Na tela principal do Windows Live Mail, clica com o botão direito na sua<br>conta (a esquerda). E em Propriedades                                                                                          |                                               |                     |                          |
| 2) Na aba Avançado, preencha conforme abaixo                                                                                                    |                                               |                     |                          |
| Email de saída (SMTP): 587 (Requer conexão SSL: Não)<br>Email de saída (SMTP): 465 (Requer conexão SSL: Sim)<br>Emails de entrada (IMAP): 993                                                                 |                                               |                     |                          |